## Kurze Bedienungsanleitung für MAGIX video deluxe MX / 2018

## Inhalt

| Grundeinstellungen                                    | 1  |
|-------------------------------------------------------|----|
| Arbeitsoberfläche                                     | 2  |
| Laden und Speichern                                   |    |
| Arranger                                              | 4  |
| Arbeiten mit dem Media-Pool                           | 4  |
| Spuren in der Timeline verändern                      | 4  |
| Marker                                                | 4  |
| Ablaufsteuerung                                       | 5  |
| Springen in der Timeline                              | 5  |
| Auswählen (Markieren), Bewegen, Kopieren              | 6  |
| Bildobjekte: verschieben, Standzeiten, Überblendungen | 6  |
| Bild-Position, -Größe ändern                          | 7  |
| Bildfenster editieren                                 | 7  |
| Bildfelder                                            | 7  |
| Bildbewegungen                                        |    |
| Videos                                                |    |
| Bilder bearbeiten                                     | 11 |
| Audioobjekte (Soundobjekte)                           | 11 |
| Textobjekte                                           | 11 |
| Dokumentation                                         |    |
| Exportieren                                           |    |
| Vorführung mit Wings                                  |    |
|                                                       |    |

| Vorhaben                                              | Verfahren                                                                                                    | Symbol |
|-------------------------------------------------------|----------------------------------------------------------------------------------------------------|--------|
| Grundeinstellungen                                    |                                                                                                    | -      |
| Mit letztem Projekt starten                           | Extras > Optionen: Globale Optionen: Objekte: Programmstart:<br>Verhalten beim Programmstart: Letztes Projekt öffnen      |        |
| Ordner zum Speichern als<br>Standard einstellen       | Extras > Optionen: Globale Optionen: Allgemein: Standard-Ordner<br>für eigene Projekte                                    |        |
| Einstellungen für das Hinzufügen von Bildern vorgeben | Extras > Optionen: Globale Optionen: Bilder: Standard-Zeiten für<br>neue Objekte                                          |        |
| Automatische Sicherungskopien                         | Extras > Optionen: Globale Optionen: Speichern:<br>Sicherheitskopien: 19 Minuten Sicherheitskopie des Projekts<br>anlegen |        |
| Fangradius für Maustreffer<br>einstellen              | Extras > Optionen: Globale Optionen: Arbeitsoberfläche: Snap-<br>Radien: Knotenpunkte: Fangradius 3 Pixel                 |        |

E:\DV-Bedienungsanleitungen\MAGiX video deluxe MX\MAGIX\_video\_deluxe\_MX\_Kurzanleitung.docx 19-10-25 © J. G. (V) 2.1

| Diagnose-Daten anzeigen                                                 | Extras > Statustik/Diagnose oder Strg + D<br>Mit dieser Tastenkombination können während des Ablaufs einer<br>Schau Diagnose-Daten in den Screen ein- und ausgeblendet werden.                                                                                                    |         |
|-------------------------------------------------------------------------|----------------------------------------------------------------------------------------------------|---------|
| Projektdaten anzeigen                                                   |                                                                                                    |         |
| Voreinstellung: Länge eines<br>Bildimports                              | Datei >Einstellungen > Programm > Video/Audio: Standardbildlänge                                                                                                    |         |
| Internetzugang                                                          | Datei > Internet > Zugangsdaten verwalten                                                                                                    |         |
| Arbeitsoberfläche                                                       | •                                                                                                    |         |
| Arbeitsoberfläche und<br>Fensterverteilung auf Standard<br>zurücksetzen | Fenster > Fensteranordnung zurücksetzen <i>oder</i> (F9)                                                                                                    |         |
| Menüzeile zurückholen                                                   |                                                                                                    |         |
| Fenster zu- und abschalten                                              | Ansicht > Toolbars                                                                                                    |         |
| Reihenfolge der Objekte zeigen                                          | Storyboard-Modus                                                                                                    |         |
| Szenenübersicht zeigen                                                  | Szenenübersicht                                                                                                    |         |
| Darstellung im Time-Line-Modus                                          | Time-Line-Modus                                                                                                    | hli     |
| Darstellung<br>vergrößern/verkleinern                                   | ▶ 100% ▼ ◄···► Bei 100% aufklappen                                                                                                    |         |
| Ansicht optimieren/auf<br>Bildschirmbreite zoomen                       |                                                                                                    | <b></b> |
| Ansicht der Objekte vergrößern                                          |                                                                                                    | +       |
| Ansicht der Objekte verkleinern                                         |                                                                                                    | -       |
| Fensteranordnung auf Standard<br>zurücksetzten                          | Fenster > Fensteranordnung zurücksetzen oder F9                                                                                                    |         |
| Fenster zusätzlich öffnen                                               | Die Ansichten "des Standard-Fensters" hat <b>unten</b> mehrere Reiter,<br>über die zwischen den Ansichten umgeschaltet werden kann. Will<br>man eine solche Ansicht als Einzelfenster haben, macht man einen<br>Doppelklick auf den Reiter und zieht das neu entstandene Fenster an<br>die gewünschte Position.                                                                                                    |         |
| Screen definieren                                                       | Im Media-Pools bei Screens - Screen 1 steht normalerweise<br>Standard                                                                                                    |         |
| Neue Screen-Einstellungen<br>definieren                                 | <ol> <li>Dem neuen Screen einen Namen geben</li> <li>Objektgröße &gt; Eigenschaften einstellen:         <ul> <li>In Bildfeld einpassen: Alle Objekte werden auf die Screen-Größe gezoomt [-&gt; Einpassen]</li> <li>Bildfeld ausfüllen: (mit gedrückten Tasten S) + A in Spur ziehen) [-&gt; Ausfüllen]</li> <li>Originalgröße beibehalten (mit gedrückter Taste A) in Spur ziehen) [-&gt; Originalgröße]</li> </ul> </li> </ol> |         |
| Screen anzeigen                                                         | Ansicht > Screens anzeigen                                                                                                    |         |

| Spuren einfugen                                                   | rechter Klick ins linke Fenster Spuren einfugen                                                                                               |            |
|-------------------------------------------------------------------|----------------------------------------------------------------------------------------------------|------------|
| Spur duplizieren                                                  | in den Spurkopf (links) > Spur duplizieren                                                                                                    |            |
| Nicht benötigte Spuren<br>ausblenden                              | in den Spurkopf (links) > Spur entfernen                                                                                                    |            |
| Scrollleiste der Timeline                                         |                                                                                                    |            |
| Details einer Datei aus dem<br>Media-Pool ansehen, z. B. ein Bild | Objekt anklicken, erscheint im Monitor                                                                                                    |            |
| Kurven importieren                                                | <i>im Mediapool</i> <b>Kurven</b> <i>anklicken, dann im rechten Fenster rechte</i><br><i>Maustaste -&gt;</i> <b>Aus Vorlage importieren</b> . |            |
|                                                                   | z. B. Wings 5\Templates\Default Pools.w5t                                                                                                    |            |
| Objektrahmen im Screen-Fenster<br>ein- bzw. ausblenden            | Im Screen: Bildfeld-Rahmen einblenden                                                                                                    |            |
| Darstellung vergrößern/<br>verkleinern                            |                                                                                                    | <b>₹</b> . |
| Befehle in die Symbolleiste<br>bringen                            | Auf Symbol rechts unten in der Symbolleiste klicken <b>&gt; Schaltflächen</b><br>hinzufügen oder entfernen <b>&gt; Anpassen</b>               |            |
|                                                                   | Befehl suchen und mit der linken Maustaste an die gewünschte<br>Position ziehen                                                               |            |
|                                                                   |                                                                                                    |            |
|                                                                   |                                                                                                    |            |
|                                                                   |                                                                                                    |            |
| Arbeitsoberfläche auf den<br>Programmstandard zurücksetzen        | Ansicht > Arbeitsoberfläche zurücksetzen                                                                                                    |            |

| Vorhaben                         | Verfahren                                                                                                    | Symbol |
|----------------------------------|----------------------------------------------------------------------------------------------------|--------|
| Laden und Speichern              | I                                                                                                    |        |
| Neues Projekt erstellen          | Datei > Neues Projekt oder Strg+N                                                                                                    |        |
| Ordner für neues Projekt anlegen | Optionen: Neuen Projektordner anlegen, in den alle importierten<br>Medien kopiert werden                                                     |        |
| Projekteinstellungen             | Datei > Einstellungen > Film                                                                                                    |        |
| Name des Films                   | Datei > Filme verwalten > Umbenennen                                                                                                    |        |
| Beschreibung des Films           | Datei > Einstellungen > Film > Projekteinstellungen: Beschreibung<br>Unter Zeitpunkt können Datumsangaben offener Form eingegeben<br>werden. |        |
|                                  |                                                                                                    |        |
| Schau laden                      | Datei > Zuletzt geöffnete Projekte oder<br>Datei > Öffnen oder Strg+0                                                                        |        |

| Vorhaben                                                      | Verfahren                                                                                                    | Symbol        |
|---------------------------------------------------------------|----------------------------------------------------------------------------------------------------|---------------|
| Schau speichern                                               | Datei > Projekt speichern oder       Strg+S       oder         Datei > Projekt speichern unter oder       Image: Comparison of the speichern unter oder       Image: Comparison of the speichern unter oder |               |
| Arranger                                                      |                                                                                                    |               |
| Umschaltung Listen-/Objekt-<br>Darstellung                    | Leuchtpultansicht                                                                                                    | Ξ             |
| Objekte in Arranger vergrößert<br>oder verkleinert darstellen | Ganz unten den Schieber<br>verkleinern<br>vergrößern                                                                                                    |               |
|                                                               | Oder rechts im Fenster einstellen                                                                                                    | 3% ▼          |
| Verhalten der Leertaste                                       | Einstellungen > Programmeinstellungen > Wiedergabe: Arranger:                                                                                                    |               |
| Arbeiten mit dem Me                                           | dia-Pool                                                                                                    |               |
| Umschaltung Listen-/Objekt-<br>Darstellung                    | Leuchtpultansicht                                                                                                    |               |
| Bilder importieren                                            | Reiter Import > [[] (Verzeichnisbaumanzeige)                                                                                                    |               |
| Neuen Ordner erstellen                                        | rechter Mausklick auf den Media-Ordner: Neuer Ordner                                                                                                    |               |
| Spuren in der Timelii                                         | ne verändern                                                                                                    |               |
| Spur hinzufügen                                               | rechter Mausklick in das Spurensymbolfeld: Spuren hinzufügen                                                                                                    |               |
| Bildspur ausblenden                                           | Klick auf                                                                                                    | 3<br>Standard |
| Bildspur einblenden                                           | Klick auf                                                                                                    | 3<br>Standard |
| Tonspur stumm schalten                                        | Klick auf                                                                                                    | 1<br>😤<br>🖉   |
| Tonspur aktiv schalten                                        | Klick auf                                                                                                    | 1<br>•<br>•   |
| Mehrere Spuren inaktiv schalten                               | Spuren mit S markieren                                                                                                    |               |
| Marker                                                        |                                                                                                    |               |

| Vorhaben                              | Verfahren                                                                                                    | Symbol |
|---------------------------------------|----------------------------------------------------------------------------------------------------|--------|
| Marker setzen                         | Locator positionieren ><br>setzen oder ()+                                                                                                    |        |
| Hilfslinien an Markern anzeigen       | In der Marker-Spur auf klicken                                                                                                    |        |
| Ablaufsteuerung                       |                                                                                                    |        |
| Vorführung starten                    |                                                                                                    |        |
| Vorführung anhalten                   |                                                                                                    | !!     |
| Vorführung beenden                    | Esc                                                                                                    |        |
| Springen in der Time                  | line                                                                                                    | •      |
| An den Anfang springen                | (Pos 1)                                                                                                    |        |
| Ans Ende springen                     | Ende                                                                                                    |        |
| An einen Positions-Marker<br>springen | Strg + ⇐ bzw. ➔                                                                                                    |        |
| Objekte einfügen                      |                                                                                                    |        |
|                                       |                                                                                                    |        |
| Einzelobjekt einfügen                 | Symbol im Pool anpacken und an die Position des Locators ziehen<br>Optionen:                                                                                                    |        |
| Einbau einer Blende                   | <ul> <li>Wischblende Alpha-Wipe:</li> <li>wirkt auf die Einblendzeit!</li> <li>1. re. Mausklick auf Bild &gt; Effekte aktivieren / anzeigen -&gt; im<br/>Eigenschaftsfenster erscheint die Registerkarte</li></ul> |        |

| Auswählen (Markieren), Bewegen, Kopieren                                    |                                                                                                    |      |
|-----------------------------------------------------------------------------|----------------------------------------------------------------------------------------------------|------|
| Auf gesamte Filmlänge zoomen                                                | in untereZeile > Auf gesamte Filmlänge zoomen <i>oder</i> F                                              |      |
| Bereichsanfang setzen                                                       | Locator positionieren, $\widehat{\mathbb{O}}^{\mathcal{O}}$ Marker > Bereichsanfang setzen <i>oder</i> 1 |      |
| Einzelobjekt auswählen                                                      | In der Eigenschaftsleiste anklicken -> wird gelb                                                         |      |
| Mehrere Objekte auswählen                                                   | In einen leeren Bereich klicken, dann einen Rahmen ziehen -> Titel<br>werden orange                      |      |
| Aus einer Markierung einzelne<br>Bilder entfernen                           | Mit gedrückte Strg anklicken                                                                             |      |
| Eine Gruppe erstellen                                                       | Bilder markieren >                                                                                       |      |
| Alle Objekte in einer Spur rechts<br>vom Locator auswählen                  | An einer leeren Stelle der Spur Solie <b>Spiekte nach rechts</b>                                         |      |
| Alle Objekte auf allen Spuren rechts vom Locator auswählen                  | 1. Spuren mit gedrückter Strg- oder 🕜 -Taste im Spurkopf markieren                                       |      |
|                                                                             | 2 > Objekte nach rechts selektieren                                                                      |      |
| Markierte Objekte verschieben                                               | Werkzeug Folgeobjekte verschieben. Q                                                                     | ₽    |
| Locator einrasten                                                           | Werkzeug Einrasten an Objekten. 📋                                                                        |      |
| Bildobjekte: verschie                                                       | ben, Standzeiten, Überblendungen                                                                         |      |
| Überblendung beseitigen – Bilder<br>trennen                                 | Mit der Maus das Halbrund zwischen Bildbezeichnung und Bild<br>nach rechts ziehen                        |      |
| Alles rechts vom Locator<br>markieren                                       |                                                                                                    |      |
| Standzeit verändern und<br>Folgeobjekte verschieben                         | Werkzeug Folgeobjekte verschieben oder Q                                                                 | ,₽,  |
| Standzeit verändern                                                         | Mit der Maus Anfang oder Ende des Objektes packen und verschieben                                        |      |
| Überblendungen strecken oder<br>stauchen                                    | Graue Anfasser ziehen                                                                                    | Brud |
| Position der Überblendung<br>verschieben und Folgeobjekte<br>nachziehen     | Die Grenze zwischen den beiden Objekten anpacken und<br>verschieben                                      |      |
| Position der Überblendung<br>verschieben, ohne Folgeobjekte<br>nachzuziehen | im schraffierten Bereich anpacken und verschieben oder Q                                                 |      |
| Überblendeffekte ansehen                                                    | Media-Pool: Blenden anklicken -< Vorschau im Bildfenster                                                 |      |

| Vorhaben                                                                           | Verfahren                                                                                                    | Symbol |
|------------------------------------------------------------------------------------|----------------------------------------------------------------------------------------------------|--------|
| Überblendeffekte einsetzen                                                         | Media-Pool: Blenden anklicken, Icon auf Überblendung ziehen                                                                                               |        |
| Überblendeffekte entfernen                                                         | Bearbeiten > Rückgängig oder S + 📿                                                                                                    |        |
| Objekt auf eine andere Spur<br>verschieben, ohne die<br>Positionszeit zu verändern | Taste V drucken und im Titelbereich anpacken und verschieben                                                                                              |        |
| Überblendungen wie bei Dias<br>durch Addition erstellen                            | Bild auswählen, im Eigenschaftsfenster: 🗹 Spezial-Einstellungen: Additives Composing                                                                      |        |
| Blinken                                                                            | im Media-Pool <b>Kurven</b> anklicken, eine Flash-Kurve auf das Objekt<br>ziehen                                                                          |        |
| Flash-Kurve anpassen                                                               | Kurvenband bearbeiten ???                                                                                                    |        |
| Kurve von Objekt entfernen                                                         | eine normale Kurve auf das Objekt ziehen, z. B. Soft 1                                                                                                    |        |
| Helligkeitskurve bearbeiten                                                        | Knotenpunkte anpassen und verschieben; Helligkeit von oben nach<br>unten (Standard-Knotenpunkte sind orange)                                              |        |
| Zusätzliche Knotenpunkte                                                           | Doppelklick (sie erscheinen gelb)                                                                                                    |        |
| einfügen                                                                           | Gerade Knotenpunkte halten den Kurvenverlauf als Linie.<br>Schnellwahl: L                                                                                 | ~>     |
|                                                                                    | Spline biegen den Kurvenverlauf. Schnellwahl: ①<br>Umschaltung des Symbols durch Klick mit rechter Maustaste                                              | $\sim$ |
| Zusätzliche Knotenpunkte<br>löschen                                                |                                                                                                    |        |
| Kurven kopieren                                                                    | Maus im Überblendbereich, Rechtsklick Kurve kopieren                                                                                                    |        |
| Kurven auf anderes Objekt<br>übertragen                                            | Rechtsklick auf gewünschte Einfügestelle Kurve einfügen                                                                                                   |        |
| Bild-Position, -Größe                                                              | ändern                                                                                                    |        |
| Bild-Position, -Größe ändern                                                       | In der Steuerspur einen blauen Punkt setzen, dann<br>Eigenschaften -> Fenster Position, Größe, Rotation erscheint                                         |        |
|                                                                                    |                                                                                                    |        |
| Bildfenster editieren                                                              | ·                                                                                                    |        |
| Steuerspur einfügen                                                                | auf die Bildspur > Steuerspuren > Position, Größe, Rotation                                                                                               |        |
| Keyframe setzen                                                                    | Locator an gewünschte Position des Bildes schieben, Doppelklick in<br>Steuerspur -> Keyframe (blauer Punkt) wird in der Steuerspur des<br>Bildes gesetzt. |        |
| Keyframe programmieren                                                             | auf blauen Punkt > Eigenschaften                                                                                                    |        |
| Bildfelder                                                                         |                                                                                                    |        |

| Vorhaben                                                                                               | Verfahren                                                                                                    | Symbol |
|----------------------------------------------------------------------------------------------------|----------------------------------------------------------------------------------------------------|--------|
| Neues Bildfeld einrichten                                                                              | Im Media-Pool bei Screens > Screen1 Bildfeld hinzufügen.<br>oder Werte bei X-, Y-Position, X-, Y-Zoom einstellen<br>Namen vergeben.                                                           |        |
| Bildfeld einrichten                                                                                    | <b>Position + Größe</b> . Roten Rahmen in gewünschte Position<br>bringen. An den Eckanfassen kann man zoomen, an den Linien<br>ziehen (wenn das der Mauszeigen wie rechts abgebildet anzeigt) |        |
| Bildfeld einer Spur zuweisen                                                                           | Bildfeld aus dem Media-Pool auf eine freie (neue) Bildspur ziehen                                                                                                    |        |
| Was tut das ??? Führt Keyframes<br>nicht außerhalb des Bildfeldes<br>aus?                              | Bildspur Objekte 🗹 Keyframes relativ zu Bildfeld                                                                                                    |        |
| Begrenzung eines Objektes auf<br>ein Bildfeld (alles außerhalb des<br>Bildfeldes wird nicht angezeigt) | Objekt-Eigenschaften: Bildfeld-Clipping<br>☑ Bildfeld-Clipping<br>☑ Clip-Bereich fixieren                                                                                                    |        |

Achtung: Ist eine Kurvenform markiert, wird diese sofort auf ein neu hinzugefügtes Objekt angewendet!

| Vorhaben                          | Verfahren                                                                                                    | Symbol        |
|-----------------------------------|----------------------------------------------------------------------------------------------------|---------------|
| Bildbewegungen                    |                                                                                                    |               |
| Einstellungen zurücksetzen        |                                                                                                    | $\mathbf{F4}$ |
| Bildausschnitt wählen (HB S. 143) | Im Media-Pool <b>Effekte: Bewegungseffekte: Ausschnitt</b> -> Monitor<br>zeigt Markierungen, die sich verkleinern und verschieben lassen.<br>Gewünschten Ausschnitt einstellen; muss <b>bildfüllend</b> eingestellt<br>sein<br>Ausschnitt ansehen:           |               |
|                                   | 1.                                                                                                    |               |
| Kamerafahrten (HB S. 144)         | <ol> <li>Bildausschnitt festlegen (s. o.)</li> <li>Im Media-Pool Effekte: Bewegungseffekte:<br/>Kamera/Zoomfahrt.<br/>Gewünschte Bewegungsrichtung des Ausschnittes wählen:</li> <li>Bewegen in<br/>Richtung</li> <li>4. Ansehen: Ablauf starten:</li> </ol> |               |
| Zoomfahrten (HB S. 144)           | <ol> <li>Im Media-Pool Effekte: Bewegungseffekte:<br/>Kamera/Zoomfahrt.</li> <li>Zoomen<br/>Wählen:<br/>Vom Ausschnitt<br/>Oder<br/>Zum Ausschnitt</li> <li>Im Monitor die Ausschnittsgröße bestimmen.</li> </ol>                                            |               |
| Fahrtlänge bestimmen              | 1. Zeitraum: Benutzerdefiniert                                                                                                    |               |

| Vorhaben                                                         | Verfahren                                                                                                    | Symbol |
|------------------------------------------------------------------|----------------------------------------------------------------------------------------------------|--------|
|                                                                  | 2. Anfangs- und Endemarker verschieben:                                                                                                    |        |
|                                                                  |                                                                                                    |        |
| Keyframe setzen (HB S. 156)                                      | setzt einen neuen an der aktuellen Locator-Position in die separate kleine Spur Bildgröße/Position                                                                                                    |        |
| Keyframe löschen                                                 | Keyframe markieren, dann                                                                                                    |        |
| Keyframe verschieben                                             | mit der linken Maustaste verschieben                                                                                                    |        |
| Keyframe genau positionieren                                     | in der separaten Spur bewegen (bewegt sich im Arranger mit),<br>dann dorthin den Keyframe ziehen                                                                                                    |        |
| Bild im Screen zur Bearbeitung<br>verkleinern                    | auf Screen-Rahmen: Auto-Zoom                                                                                                    |        |
| Bild im Screen wieder normal<br>füllend darstellen               | auf Screen-Rahmen: Pan/Zoom wiederherstellen                                                                                                    |        |
| Hilfslinie in den Screen setzen                                  | an gewünschte Position im Screen: vertikal oder horizontal anhäkeln                                                                                                    |        |
| Hilfslinien entfernen                                            | auf Screen-Rahmen: Alle Hilfslinien löschen                                                                                                    |        |
| Keyframe setzen                                                  | Locator an gewünschte Position des Bildes schieben, dann in den<br>Screen klicken -> Keyframe (blauer Punkt) wird in der Steuerspur<br>des Bildes gesetzt. In der Infozeile des Objektes (ganz unten)<br>erscheint ein gelber Punkt, d.h. für In-Screen-Editing ausgewählt. |        |
| Einzelnen Keyframe-Punkt<br>entfernen                            | blauen Punkt markieren Entfernen                                                                                                    |        |
| Hilfslinien einfügen                                             | in den Screen: Hilfslinien hinzufügen                                                                                                    |        |
| Keyframes konstant für ganzes<br>Objekt voreinstellen            | auf das Keyframe-Werkzeug und C   Keyframes konstant für Objekt einstellen                                                                                                    | _►     |
| Ausgangsposition des Bildes<br>setzen                            | Werkzeug Keyframes konstant ab Objekt- <u>B</u> eginn (B)<br>An diesem Punkt wird nichts verändert!                                                                                                    |        |
| Endposition des Bildes setzen                                    | Werkzeug Keyframes konstant bis Objekt- <u>E</u> nde (E)<br>Dieser Punkt wird verändert!<br>Am Ende der Standzeit werden die Werte dieses Punktes in den<br>Endpunkt kopiert.                                                                                               |        |
| Einzelnes Objekt im Screen<br>markieren                          |                                                                                                    |        |
| Bild vergrößern oder verkleinern                                 | gelben Eckanfasser ziehen (echte Größe des Screens wird durch weiße gestrichelte Linie angezeigt)                                                                                                    |        |
| Aktionen im Eigenschaftsfenster<br>(nicht im Screen) durchführen | Eigenschaften                                                                                                    |        |

| Vorhaben                                           | Verfahren                                                                                                    | Symbol   |
|----------------------------------------------------|----------------------------------------------------------------------------------------------------|----------|
| Werte von Verzerrungen<br>ansehen/ändern           | Keyframe markieren – im Eigenschaftenfenster:<br>Rotation: X-, Y-, Z-Winkel                                                                                                    |          |
| Werte von Verzerrungen<br>ansehen/ändern           | Keyframe markieren – im Eigenschaftenfenster:<br>Rotation: X-, Y-, Z-Winkel                                                                                                    |          |
| Positionswerte von Keyframes<br>ansehen/ändern     | Keyframe markieren – im Eigenschaftenfenster:<br>Position/Zoom: X-, Y-Position, X-, Y-Zoom                                                                                     |          |
| Werte von Keyframes einfügen                       | Keyframe markieren <b>Werte einfügen</b>                                                                                                    |          |
| Beginn und Ende einer<br>Bildbewegung verlangsamen | Keyframe markieren, im Eigenschaftsfenster: Keyframe: Verlauf:<br>SmartMove einstellen                                                                                         |          |
| Objekt teiltransparent darstellen                  | <i>Objekt mit markieren und Zifferntaste drücken:</i> 1 = 25%, 2 = 50%, 3 = 75 %, 4 = 100 % Deckkraft                                                                          |          |
| Videos                                             |                                                                                                    |          |
| Voraussetzung für MP4-Videos:<br>Aktivierung       |                                                                                                    |          |
| Vorschau auf Video                                 | Import<br>Im Ordnersystem suchen, markieren<br>Im Screen:<br>MAGIX erstellt eine Frametable für schnelleren Videozugriff (Das<br>dauert!)                                      |          |
| Video importieren                                  | Import<br>Im Ordnersystem suchen, markieren, in Spur ziehen                                                                                                    |          |
| Bildgröße des Videos an den<br>Screen anpassen     | Mit Alt + Tin die Video-Spur ziehen                                                                                                    |          |
| Video zerschneiden                                 | Abspielmarker an gewünschte Stelle setzen – 🔳 drücken                                                                                                    |          |
| Video zerschneiden                                 | Video markieren, Abspielmarker an gewünschte Stelle setzen<br>Aus dem Angebot wählen:<br>Zerschneiden<br>Anfang entfernen<br>Ende entfernen<br>Szene entfernen<br>Film trennen | <b>*</b> |
| Sequenz löschen                                    | Sequenz markieren 🔶 - Entf) drücken                                                                                                    |          |
| Das erste Bild des Videos als Foto<br>freistellen  | Spezialfunktionen > Als Bildsequenz exportieren                                                                                                    |          |
| Ton des Videos bereit stellen                      | Das Video (noch einmal) in die Audio-Spur ziehen                                                                                                    |          |
| Bild und Ton voneinander trennen                   | Bearbeiten > Gruppe auflösen $oder $ $(1) + G$                                                                                                    |          |
| Bild- und Tonspur gruppieren                       | Bearbeiten > Gruppe bilden <i>oder</i> G                                                                                                    |          |
| Lautstärkekurve einschalten                        | Effekte > Audio-Objekteffekte > Laustärkekurve oder Strg + ① +<br>V<br>ergibt im Arranger eine grüne Linie                                                                     |          |

| Vorhaben                                       | Verfahren                                                                                                    | Symbol |
|------------------------------------------------|----------------------------------------------------------------------------------------------------|--------|
| Lautstärkekurve bearbeiten                     | Maus auf grüne Linie ziehen – Mauszeiger ergibt eine schwarze<br>Pfeilspitze. Ein Klick setzt einen kleinen grünen Punkt. Die grünen<br>Punkte lassen sich anfassen und verschieben.                             |        |
| Vorhaben                                       | Verfahren                                                                                                    | Symbol |
| Bilder bearbeiten                              |                                                                                                    |        |
| Bild bearbeiten                                | Bild im Media-Pool markieren<br>Bildbearbeitung<br>O Die hier konfigurierte Bearbeitung:<br>Helligkeit ändern<br>Unten rechts auf Vorschau klicken. (Dazu muss im Media-Pool das<br>Preview-Fenster aktiv sein.) |        |
| Audioobjekte (Sound                            | objekte)                                                                                                    |        |
| Lied von CD kopieren                           | Media-Pool > Neue Dateien erstellen         -       Zielverzeichnis angeben         -       Dateinamen ändern         -       in Media-Pool aufnehmen                                                            | •      |
| Neue Audioobjekte aktualisieren                | Zunächst ist das Audioobjekt mit einem blauen Kreuz<br>gekennzeichnet, da wird die Audiodatei neu generiert<br>Wie wird eine extern aktualisierte Datei neu eingebunden?                                         |        |
| Neues Audioobjekt einfügen                     | aus dem Mediapool auf einen freien Raum in einer Audiospur ziehen                                                                                                    |        |
| Audiotake kürzen                               | Am Ende anpacken und nachlinks schieben                                                                                                    |        |
| Audioobjekt vorhören                           | im Media-Pool auf Flay klicken                                                                                                    |        |
| Vorhören abbrechen???                          |                                                                                                    |        |
| Lautstärkekurve anpassen                       | Doppelklick auf grüne Linie setzt einen Punkt; Punkte können verschoben werden                                                                                                    |        |
| Lautstärkepunkte exakt setzen                  | auf den Knotenpunkt > Eigenschaften                                                                                                    |        |
| Extern geändertes Audioobjekt<br>aktualisieren |                                                                                                    |        |
| Audioobjekt rechts vom Locator<br>abschneiden  | rechter Mausklick ins Sample: Rechts abschneiden                                                                                                    |        |
| Audioobjekt teilen                             | Locator an Stelle setzen <b>Teilen</b>                                                                                                    |        |
|                                                |                                                                                                    |        |
|                                                |                                                                                                    |        |
| Textobjekte                                    |                                                                                                    |        |
| Neues Textobjekt einfügen                      | Im Media-Pool <b>Titel</b> aktivieren, dann in Screen klicken rechter Mausklick auf Objekt: <b>Eigenschaften</b>                                                                                                 |        |

| Vorhaben                                              | Verfahren                                                                                                    | Symbol |
|-------------------------------------------------------|----------------------------------------------------------------------------------------------------|--------|
| Textobjekt verschieben (HB S, 128)                    | im Video-Monitor anklicken, Markierungsrechteck verschieben                                                                              |        |
| Textobjekt vergrößern oder<br>verkleinern (HB S. 128) |                                                                                                    |        |
| Textobjekt bearbeiten (HB S. 128)                     | Doppelklick auf Textobjekt<br>Beenden durch Klick auf das Häkchen                                                                        |        |
| Pegelabsenkung für Musik bei<br>Textpassagen          | Musik- und Textpassage(n) markieren. $\widehat{P}$ Spezial-Funktionen > Pegel-Absenkung                                                  |        |
| Bewegung (Keyframe) abstellen                         | rechter Mausklick auf blaue Raute (Keyframe) > Eigenschaften > -> Objekt (Einstellung gilt für das ganze Objekt; Keyframe wird gelöscht) |        |
| Text an gewünschte Stelle schieben                    | C drücken, Text verschieben                                                                                                    |        |
| Unerwünschte Bewegung<br>entfernen                    | blauen Keyframe markieren, , Frank Eigenschaften ->                                                                                      |        |
| Echte Seitenverhältnisse<br>wiederherstellen          | Pan/Zoom wiederherstellen                                                                                                    |        |
| Einstellungen eines Objektes<br>speichern             | Presets In die zweite leere Zeile einen Namen eingeben                                                                                   |        |
| Einen Preset laden                                    | Presets Aus den oberen Listenfeld einen Preset aussuchen                                                                                 |        |
| Dokumentation                                         |                                                                                                    |        |
| Bildobjekte drucken                                   | Timeline > Bildreihenfolge drucken                                                                                                    |        |
|                                                       |                                                                                                    |        |
| Exportieren                                           |                                                                                                    |        |
| Leere Bereiche lokalisieren                           | Bearbeiten > Ansicht bewegen > zum nächsten leeren Bereich                                                                               |        |
| Exportieren                                           | Datei > Film exportieren >                                                                                                    |        |

| Vorhaben                   | Verfahren                                                                | Symbol    |  |  |
|----------------------------|--------------------------------------------------------------------------|-----------|--|--|
| Vorführung mit Wings       |                                                                          |           |  |  |
| Im Vollbildmodus vorführen | Präsentation > Im Vollbildmodus starten<br>Start mit, Beenden mit 2x Esc |           |  |  |
| Im Fenster vorführen       | Präsentation > Im Fenster starten         Start mit, Beenden mit 2x Esc  | Strg + F5 |  |  |
|                            |                                                                          |           |  |  |